Last modified 07.08.20

peachcomm

CISCO Powered

©2019 Peachtree Communications, Inc.. All rights reserved. PeachComm and the PeachComm family of marks and logos are trademarks of Peachtree Communications, Inc.

- To access Call Queue Settings, log into your PeachComm Customer Administrator Portal (CAP) <insert URL>
- Select "Advanced Services" from the left-hand menu, then select Call Routing tab at the top
- Select "Call Queues" from the list view

|     | peachc@mm (1)               |                                                                                                    |  |  |  |  |  |  |
|-----|-----------------------------|----------------------------------------------------------------------------------------------------|--|--|--|--|--|--|
|     | Dashboard                   | Advanced Services                                                                                                    |  |  |  |  |  |  |
| ÷   | Numbers (27)                | Call Routing Site Package Settings Productivity Services Toolbox Directory                                                                                                    |  |  |  |  |  |  |
| jộ  | Devices (85)<br>Users (15)  | Auto Attendants An automated receptionist that answers the phone and provides a personalized message to callers. Callers have the option to connect to the operator, dial by name or extension, or connect to configurable extensions.                                                                               |  |  |  |  |  |  |
| *   | Advanced Services Analytics | Hunt Groups<br>The Hunt Group service allows for the processing of calls to a single phone number by distributing the incoming calls to multiple users<br>according to a selected Hunting policy. Based on the chosen policy, the service hunts for an idle group user and assigns an incoming call<br>to that user. |  |  |  |  |  |  |
| ⊳[] | Reports<br>Profile          | Call Queues<br>Automatically distributes incoming calls to a group by finding an available agent based on the configured policy and holds calls in queue<br>while playing announcements and music when all agents are busy.                                                                                          |  |  |  |  |  |  |
| ≡   |                             | Call Pickup<br>Allow employees to answer any ringing line in their call pickup group.                                                                                                    |  |  |  |  |  |  |
|     |                             | Call Park<br>Provides a hunting mechanism so that when parking a call, the service hunts for an available user in a configured call park group as a<br>place to park the call.                                                                                                    |  |  |  |  |  |  |

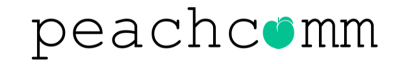

#### Select "Edit Service" from the Actions drop-down menu

|          | peachcemm         |                        |               |        |               |          |      |         |              | Allison Kirk<br>7709538741 a 🔻 |
|----------|-------------------|------------------------|---------------|--------|---------------|----------|------|---------|--------------|--------------------------------|
|          | Dashboard         | Call Queues            |               |        |               |          |      |         | s            | ite: All Sites 🔹               |
| ÷        | Numbers (27)      | Phone Number 🔹         | Starts With 🔹 | Search |               |          |      |         |              |                                |
| Ś        | Devices (85)      | + Add Search Parameter |               |        | Clear All Sea | irch     |      |         |              |                                |
| 00<br>00 | Users (15)        | Show 10 • entries      | per page      |        |               |          |      |         | Showing 1 to | 1 of 1 results Export          |
| ×        | Advanced Services | Name                   | ↑ Phone Num   | er E   | Extension     | Policy   | Site | Country | Status       |                                |
| ~*       | Analytics         | Main Number            | 6788193652    | 1      | 100           | Weighted | Main | USA     |              | Edit Service                   |
| Ŵ        | Reports           | << 1 >>                |               |        |               |          |      |         |              | Showing 1 to 1 of 1 results    |
| ළ        | Profile           |                        |               |        |               |          |      |         |              |                                |
| ≡        |                   |                        |               |        |               |          |      |         |              |                                |
|          |                   |                        |               |        |               |          |      |         |              |                                |

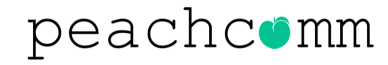

From the menu on the left, select "Call Routing"

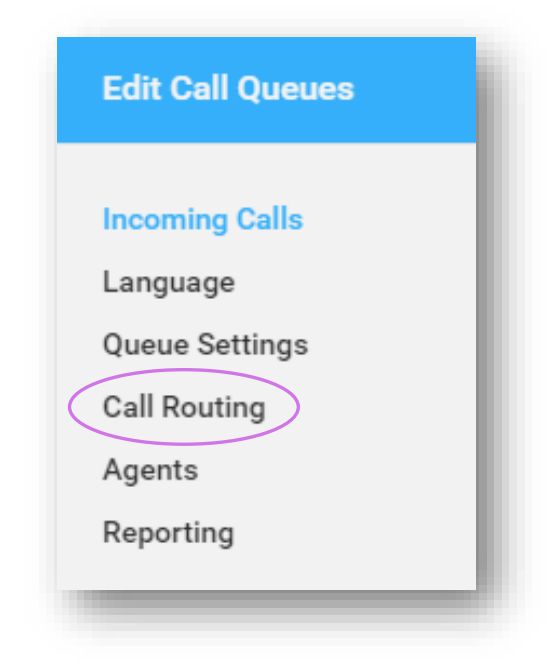

The right-hand side of the screen will display "**Call Routing**" options available for customization.

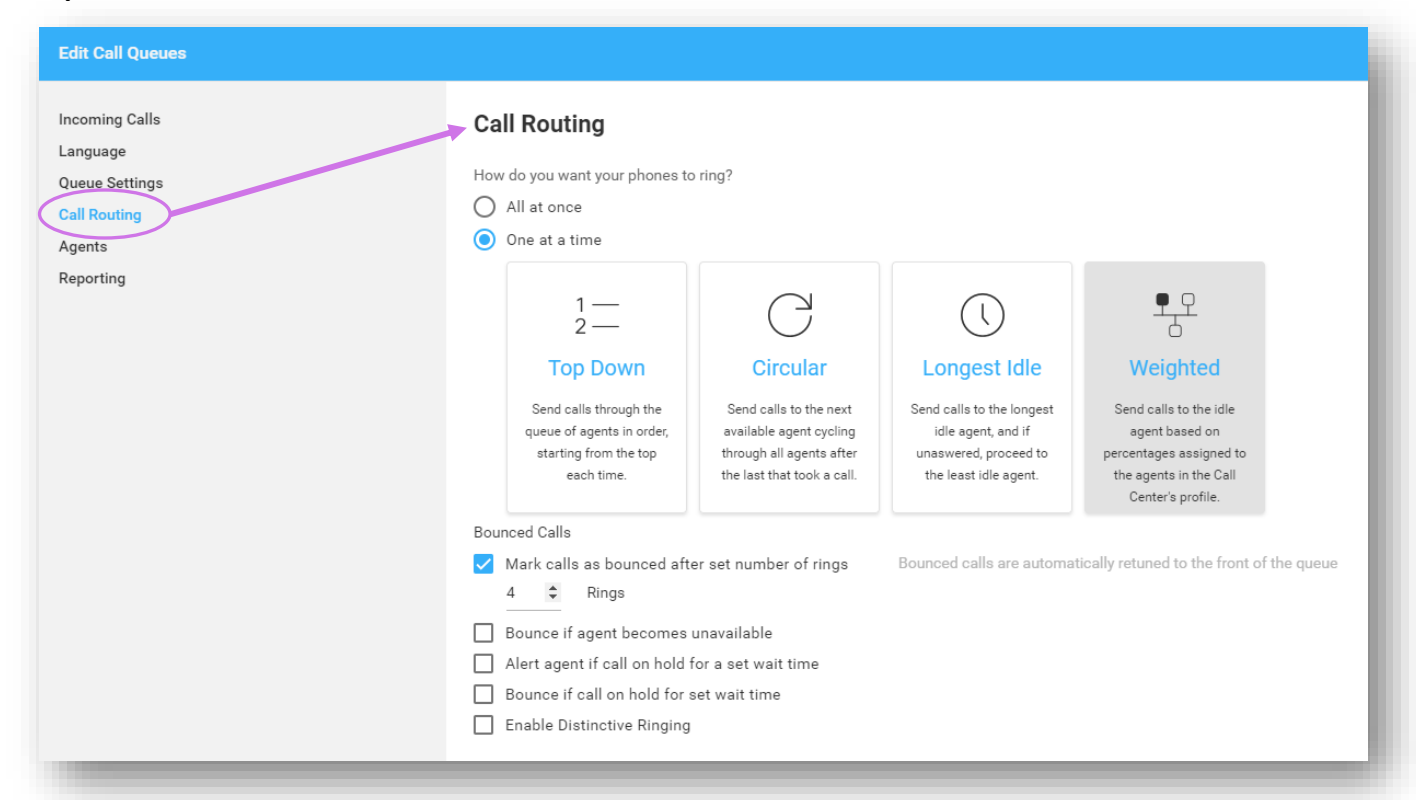

- If you select "Weighted" a new window will appear showing all Agents assigned to the Call Queue
- Adjust the blue dots until they reach the desired % for each user
- The total appears at the bottom and must equal 100% in order to save any changes
- Make sure you click "Apply" to save changes
- Changes are applied to the Call Queue immediately
- You can change the weighted percentages as often as needed

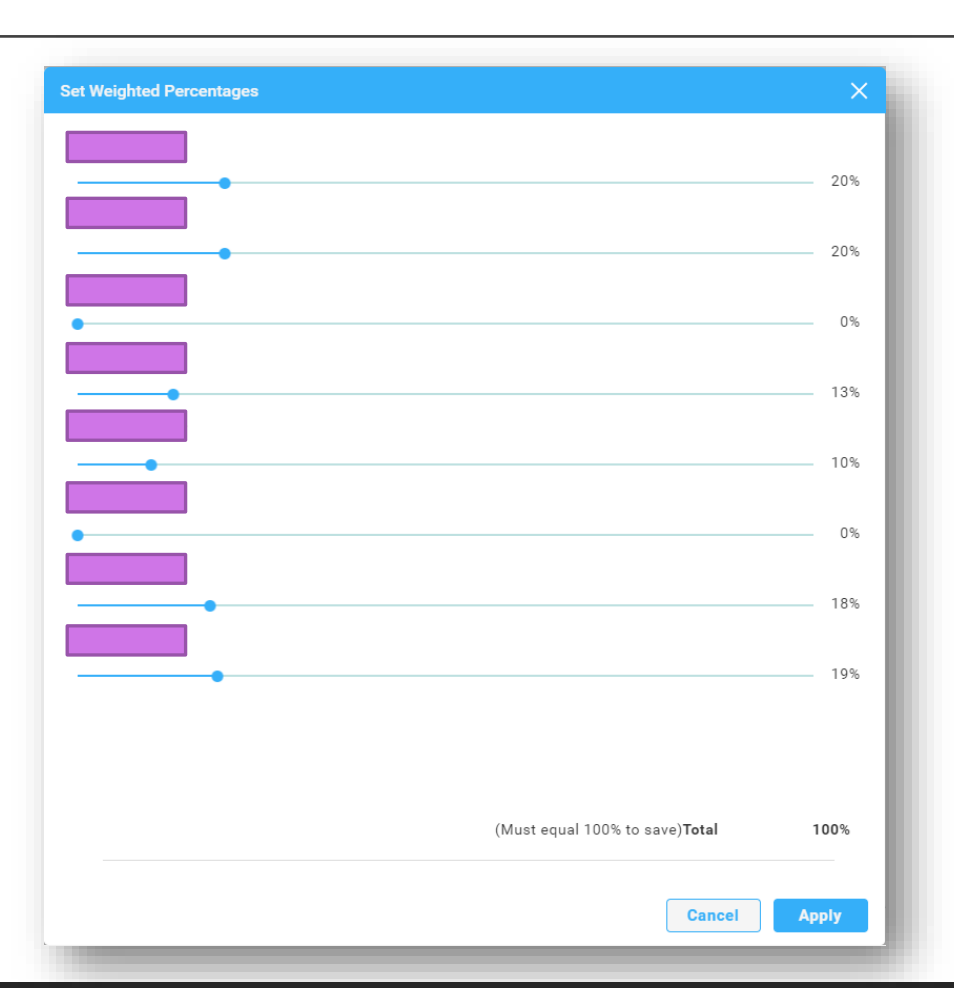

Choose from "All at once" or "One at a Time" for how you want calls handled once they have been routed to your Call Queue

| Edit Call Queues                                                       |                                                                                                    |                                                                                                    |                                                                                                    |                                                                                                    |
|------------------------------------------------------------------------|----------------------------------------------------------------------------------------------------|----------------------------------------------------------------------------------------------------|----------------------------------------------------------------------------------------------------|----------------------------------------------------------------------------------------------------|
| Incoming Calls<br>Language<br>Queue Settings<br>Call Routing<br>Agents | Call Routing<br>How do you want your phones to<br>All at once<br>One at a time                                                           | ring?                                                                                                    |                                                                                                    |                                                                                                    |
| Reporting                                                              | 1 —<br>2 —<br>Top Down<br>Send calls through the<br>queue of agents in order,<br>starting from the top<br>each time.                     | Circular<br>Circular<br>Send calls to the next<br>available agent cycling<br>through all agents after<br>the last that took a call. | Longest Idle<br>Send calls to the longest<br>idle agent, and if<br>unaswered, proceed to<br>the least idle agent. | Weighted<br>Send calls to the idle<br>agent based on<br>percentages assigned to<br>the agents in the Call<br>Center's profile. |
|                                                                        | Bounced Calls  Mark calls as bounced afte  4    Bounce if agent becomes u  Alert agent if call on hold for s  Enable Distinctive Ringing | er set number of rings<br>unavailable<br>for a set wait time<br>set wait time                                                       | Bounced calls are automa                                                                                          | tically retuned to the front of the queue                                                                                      |

- If you select "One at a Time," you will need to determine the order you want the calls routed
- Descriptions for each are noted in the box
- Upon selection, the box will become gray

#### peachcomm

## **Call Queues Call Routing User Guide**

#### Definitions for "One at a Time" options

| w do you want your phones to                                                               | o ring?                                                                                                    |                                                                                                   |                                                                                                    |
|--------------------------------------------------------------------------------------------|----------------------------------------------------------------------------------------------------|---------------------------------------------------------------------------------------------------|----------------------------------------------------------------------------------------------------|
| ) All at once                                                                              | 5                                                                                                    |                                                                                                   |                                                                                                    |
| One at a time                                                                              |                                                                                                    |                                                                                                   |                                                                                                    |
| 1 — 2 —                                                                                    | C                                                                                                    |                                                                                                   | <b>•··</b>                                                                                                    |
| Top Down                                                                                   | Circular                                                                                                    | Longest Idle                                                                                      | Weighted                                                                                                    |
| Send calls through the<br>queue of agents in order,<br>starting from the top<br>each time. | Send calls to the next<br>available agent cycling<br>through all agents after<br>the last that took a call. | Send calls to the longest<br>idle agent, and if<br>unaswered, proceed to<br>the least idle agent. | Send calls to the idle<br>agent based on<br>percentages assigned to<br>the agents in the Call<br>Center's profile. |
| unced Calls                                                                                |                                                                                                    |                                                                                                   |                                                                                                    |
| Mark calls as bounced aft<br>4<br>Bounce if agent becomes                                  | er set number of rings<br>unavailable                                                                       | Bounced calls are automa                                                                          | tically retuned to the front of the queu                                                                           |
| Alert agent if call on hold                                                                | for a set wait time                                                                                         |                                                                                                   |                                                                                                    |

- Top Down Ring the agents one-at-a-time, always starting with the same agent and ringing in the same order. The agent configured at the top of the "Assigned" list will ring first, followed by the agents listed beneath, in sequential order.
- Circular Ring the agents one-at-a-time, always ringing the agents in the same order. The order of the agents in the "Assigned" list represents the order in which the agents' phones will ring, beginning with the individual that follows the last agent receiving a call from the queue.
- Longest Idle Ring the agent who has been idle (i.e., not on a queued call) the longest.
- Weighted Route calls to agents based on their pre-configured weight (percentage) assignments. If this option is selected, you must assign weights to the agents. Click Set Weighted Percentages. Use the slider to assign the percentages. The percentages must equal 100%. Agents assigned a 0% weight will only receive calls if all other users are busy. Click Apply to save these changes.

- Determine how you want to handle "Bounced Calls" and customize using the available options
- "Bounced Calls" are those that were sent to an available agent, but the agent does not answer. These calls are then automatically placed back into the queue at the top of all the queued calls.
- Select none, all or any combination of the options you want to set-up for your call queue

| <ul> <li>Mark calls as bounced after set number of rings</li> <li>Bounce if agent becomes unavailable</li> <li>Alert agent if call on hold for a set wait time</li> </ul> |
|----------------------------------------------------------------------------------------------------|
| <ul> <li>Bounce if agent becomes unavailable</li> <li>Alert agent if call on hold for a set wait time</li> </ul>                                                          |
| Alert agent if call on hold for a set wait time                                                                                                    |
|                                                                                                    |
| Bounce if call on hold for set wait time                                                                                                    |
| Enable Distinctive Ringing                                                                                                    |
|                                                                                                    |

- Upon selection, some boxes will expose additional settings that need to be defined based on business needs. Definitions of each option are below:
  - Check Mark calls as bounced after set number of rings to configure the number of rings a caller hears before the call is bounced. Then enter the number of rings.
  - Check **Bounce if agent becomes unavailable** to bounce a call being sent to an agent if they transition to an unavailable state while the call is en route.
  - Check Alert if call on hold for set wait time to notify an agent if a call they received from the queue was put on hold for longer than the configured time. Enter the time in seconds.
  - Check Bounce if on hold for set wait time to bounce the call from the agent if the caller was placed on hold by the agent for longer than the configured time. Enter the time in seconds.
- Once you have defined the settings, click "Save"

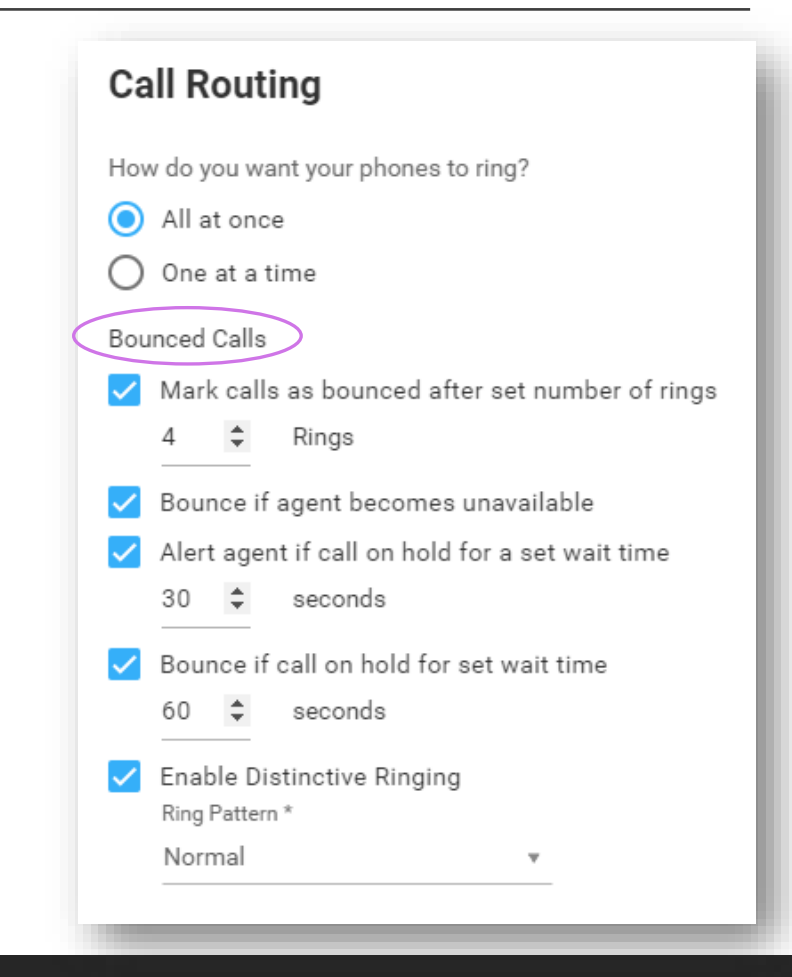

#### peachcomm

| bounced c       | Calls                |                         |                 |                                                                 |
|-----------------|----------------------|-------------------------|-----------------|-----------------------------------------------------------------|
| 🗸 Mark          | calls a              | as bounced after set    | number of rings | Bounced calls are automatically retuned to the front of the que |
| 4               | -                    | Rings                   |                 |                                                                 |
| Bound           | ce if a              | gent becomes unava      | ailable         |                                                                 |
| Alert           | agent                | if call on hold for a s | set wait time   |                                                                 |
| Bound           | ce if ca             | all on hold for set wa  | ait time        |                                                                 |
| Enabl<br>Ring P | le Disti<br>attern * | inctive Ringing         | >               |                                                                 |
| Norm            | nal                  |                         | Ŧ               |                                                                 |
| Norn            | nal                  |                         |                 |                                                                 |
| Long            | g-Long               |                         |                 |                                                                 |
| Shor            | rt-Shor              | t-Long                  |                 |                                                                 |
|                 | rt-l ong             | -Short                  |                 |                                                                 |

- Check Enable Distinctive Ringing if you want to activate a unique Ring Pattern for calls from the Call Queue.
- Upon selection, pick the desired Ring Pattern from the drop-down menu.
- Then click "Save"

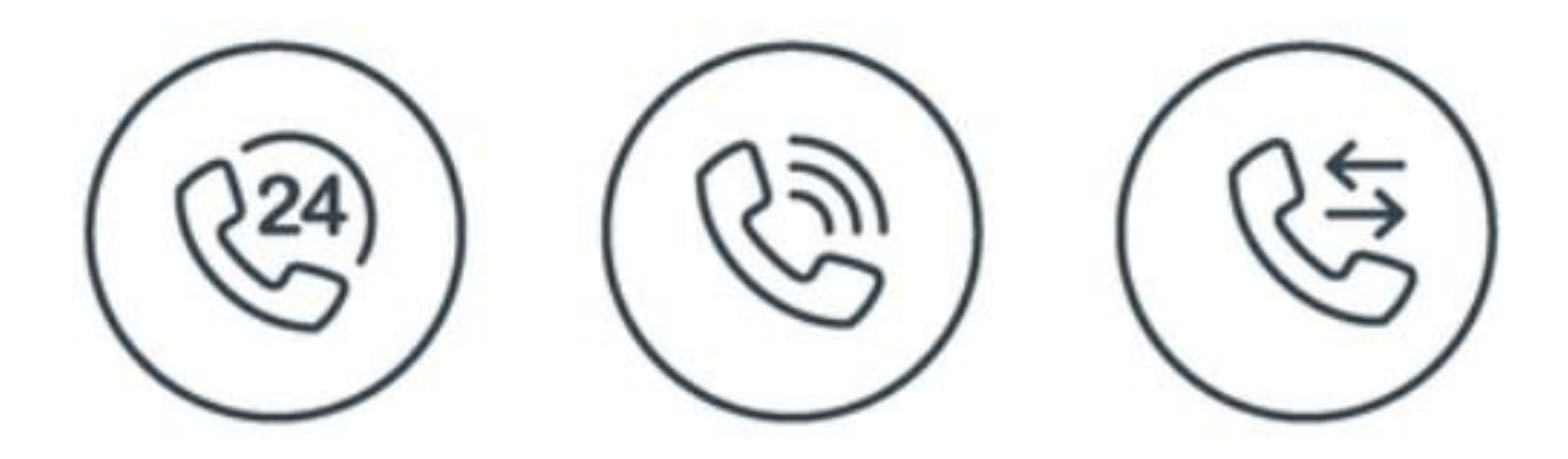

#### For Additional Support Email support@peachcomm.com OR Call us at 877-953-8741